# 管家婆网店 ERP 演示数据演示指引 ——线上线下一体化服务业务范围

模块范围:供应链:采购管理、销售管理、库存管理、存货核算、内部交易; 财务服务:财务报表、应收管理、应付管理、固定资产、现金管理、

| স |
|---|
|   |

| 1. | . 演示账号说明              | 3  |
|----|-----------------------|----|
| 2. | . 组织架构                | 5  |
|    | 2.1. 成都瑾修网络科技有限公司概况   | 5  |
|    | 2.2. 业务背景             | 5  |
| 3. | . 演示业务场景指引            | 6  |
|    | 3.1. 供应链服务            | 6  |
|    | 3.1.1. 期初数据查询         | 6  |
|    | 3.1.2. 销售业务           | 6  |
|    | 3.1.2.1. 线下销售价格表查询    | 6  |
|    | 3.1.2.2. 客户信用设置       | 7  |
|    | 3.1.2.3.线下销售出库        | 8  |
|    | 3.1.2.4. 销售随单费用       | 9  |
|    | 3.1.2.5. 销售退货业务(退货退款) |    |
|    | 3.1.3. 线上销售业务         |    |
|    | 3.1.3.1 网店绑定          | 10 |
|    | 3.1.3.2 商品下载与对应       | 11 |
|    | 3.1.3.3 网店流程设置        |    |
|    | 3.1.3.4 订单提交策略        |    |
|    | 3.1.3.5 物流公司          |    |
|    | 3.1.3.6 售后订单          |    |
|    | 3.1.4. 采购业务           | 15 |
|    | 3.1.4.1.销售订单-采购业务     | 15 |
|    | 3.1.4.2. 采购费用分摊业务     |    |

| 3.1.5. 库存业务       | 17 |
|-------------------|----|
| 3.1.5.1. 组装业务     | 17 |
| 3.1.5.2. 序列号管理    | 18 |
| 3.1.5.3. 保质期查询    | 19 |
| 3.1.5.4. 库龄分析     | 19 |
| 3.1.6 财务服务        | 20 |
| 3.1.6.1. 应收账表查询   | 20 |
| 3.1.6.2. 超期应收应付查询 | 21 |
| 3.1.6.3. 资金日报查询   | 22 |
| 3.1.7 报表查询        | 22 |
| 3.1.7.1 进出库汇总查询   | 22 |
| 3.1.7.2 销售毛利查询    | 23 |
| 3.1.7.3. 利润表查询    | 24 |

# 1. 演示账号说明

演示环境对应的租户名: 管家婆网店 ERP 客户体验中心

1.1.管家婆云进销存 操作账号:

登录账号 1: 瑾修小敏演示; 用户名: 小敏; 登录密码: erpgjp213+;

登录账号 2: 瑾修小敏演示; 用户名: 财务 登录密码: erpgjp213+;

电脑端登录地址:www.erpgjp.cn;

移动端登录方式是下载:管家婆云 APP

云零售客户端:登录账号: 瑾修小敏测试; 用户名: 小敏; 登录密码: erpgjp213+

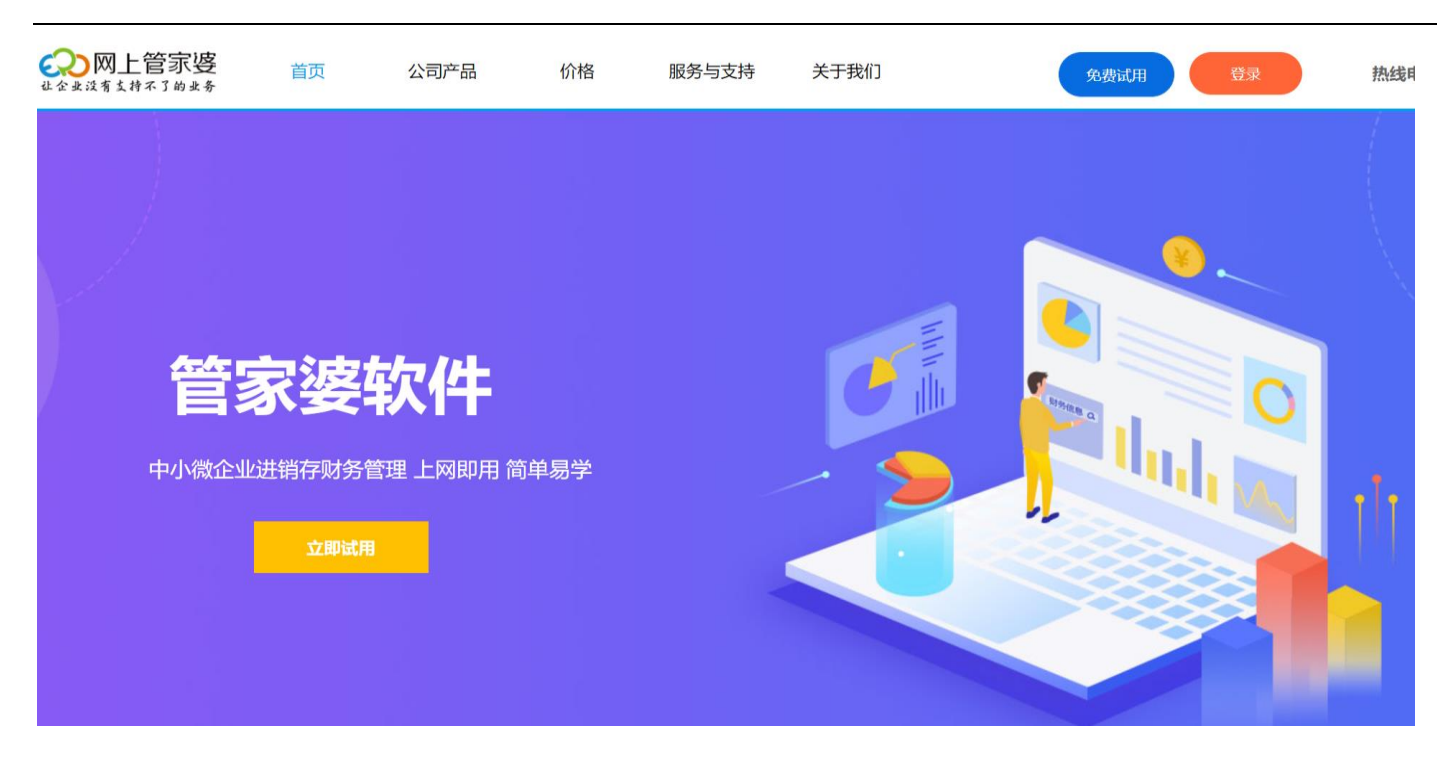

# 权限说明:目前只有单据查询权限没新增权限

### 登录后首页界面如下:

| ↔ 留示透用成ERP                       |            |                        |                |      |                         | 请输入菜单名后 |
|----------------------------------|------------|------------------------|----------------|------|-------------------------|---------|
| 常用 ~ 商品 ~ 进货 ~ 网店 ~ 批零 ~ WMS ~ 貞 | 「存~」 財务~ 扱 | 表 ~ 资料 ~ 粉丝 ~ 系统 ~ 増値別 | 時 ~            |      |                         |         |
| 時航 批量发货 新手引导 订单审核 汇总             | 8备货 原始订单   |                        |                |      |                         |         |
| 常用功能                             |            |                        |                |      |                         | E.      |
|                                  |            |                        |                |      |                         |         |
|                                  |            |                        |                |      |                         |         |
|                                  |            |                        | <b>A</b>       |      |                         |         |
|                                  |            |                        |                |      |                         |         |
|                                  |            |                        |                |      |                         |         |
| 单据章稿                             |            | 单振中心                   | 物流公司           |      | 订单收款                    |         |
|                                  |            |                        |                |      |                         |         |
|                                  |            |                        |                |      |                         |         |
|                                  |            |                        |                |      |                         |         |
|                                  |            | <b>U</b> O             |                |      |                         |         |
|                                  |            |                        |                |      |                         |         |
| 订单查询                             |            | 售后管理                   | 预售订单管理         |      | 莱岛云打印                   |         |
|                                  |            |                        |                |      |                         |         |
| 系统公告                             | 更多>>       | 进货趋势                   | 最近7天 >         | 销售趋势 |                         | 最近7天 丶  |
| 【1688档口版】下架通知                    | 2022.3.18  |                        |                |      |                         |         |
| [1688][1688][1]神川田田田田田           | 2022.2.21  | -0- 2012/15 80         | -0- 1210(1138) | 3000 | -0-WERX -0-WEIN -0-WETN |         |
| 【网店ERP】订单审核新增字段                  | 2022.2.18  |                        |                |      |                         |         |
|                                  |            |                        |                | 2000 |                         |         |
|                                  |            | 60000                  | $\wedge$       |      |                         |         |
|                                  |            |                        |                | 1000 |                         |         |
|                                  |            | 40000                  |                |      |                         |         |
|                                  |            |                        |                |      |                         |         |

| 💫 管家婆云零             | 售 2022-04-02 18:12-22 零 | 曹开单 - 朝时 收银员: | 小数 收留台: 网络收留台 曹雪 | 业页:其他  |      |      |        |           |      |      | a       | aes 8 🛛 🛋 - 🗙 |
|---------------------|-------------------------|---------------|------------------|--------|------|------|--------|-----------|------|------|---------|---------------|
| O 845               | 商业编号                    |               | 商业长年             | 10(2   | 8.8  | 1945 | Filo   | 新田市谷      | ±51  | 新注   | 操作      |               |
|                     |                         |               |                  |        |      |      |        |           |      |      |         | + ¤ל          |
|                     |                         |               |                  |        |      |      |        |           |      |      |         | 7或 -          |
|                     |                         |               |                  |        |      |      |        |           |      |      |         | 数量 *          |
|                     |                         |               |                  |        |      |      |        |           |      |      |         | 单价 .          |
|                     |                         |               |                  |        |      |      |        |           |      |      |         | 折扣 /          |
|                     |                         |               |                  |        |      |      |        |           |      |      |         | 移除商品          |
|                     |                         |               |                  |        |      |      |        |           |      |      |         | 重置 Home       |
|                     |                         |               |                  |        |      |      |        |           |      |      |         | 打印上单          |
|                     |                         |               |                  |        |      |      |        | 6         | 足销叠加 | 请输入: | 条形码/付款  | 次石马 32%       |
| 会员信息:               | 来宾                      | 72            | 数量               | 0      | 合计   | ¥O   | 应      | Z收        |      |      |         |               |
| 储 值: C              | )                       | 除             | >                | č      |      | ŦŬ   |        |           |      |      | 结算 空林   | 各             |
| 积 分:0               | )                       | (End)         | 整单折扣             | 1      | 优惠   | 0    |        | ¥ 0       |      |      |         |               |
| 挂单IF7<br>8 ₩A893333 | ₩<br>取单 F               | 8             | 会员[F2            | 营业员 F4 | 整单折扣 | F10  | 优惠 F11 | 赠送 Ctrl+Q | 退货   | F1 商 | 品查询 F12 | 更多            |

# 2. 组织架构

#### 2.1. 成都瑾修网络科技有限公司概况

成都瑾修网络科技有限公司是一家综合性电商公司, 业态涉及到食品、电子、饮

品、服装。目前全国在北京,上海,成都分别与第三方云仓达成发货协议

#### 2.2. 业务背景

成都瑾修网络科技有限公司在 2020 年 12 月购买管家婆网店 ERP 产品,为保障数据完整性,正式使用软件的时间为 2021 年 1 月。

成都瑾修网络科技有限公司购买模块情况如下:

供应链:采购管理、销售管理、库存管理、存货核算、网店发货、外接 WMS

财务服务: 应收管理、应付管理、现金管理、

#### 3. 演示业务场景指引

#### 3.1. 供应链服务

#### 3.1.1. 期初数据查询

业务场景说明:

开始正式使用软件之前的现有库存信息就是期初库存。

演示指引:

菜单操作顺序如下:库存——库存状况表——库存期初,查询期初库存情况

| 仓库全 | 部合库           | ··· 快速查询 ~ |     |     | 查询 |            |        |        |        |        |         |      |    |  |
|-----|---------------|------------|-----|-----|----|------------|--------|--------|--------|--------|---------|------|----|--|
| \$  | 商品编号          | 商品名称       | 规格  | 뽀무  | 重量 | 基本单位       | 期初库存数量 | 期初副单位库 | 期初成本均价 | 期初库存金額 | 辅助单位    | 辅助数量 | 货位 |  |
| •   |               | 肌底液        |     |     | 2  |            | 1224   | 0      | 11     | 13464  |         | 1224 |    |  |
| 2   | 69888855555   | 190919     |     |     | 22 | 片          | 0      | 0      | 0      | 0      | 1箱=3片   | 0    |    |  |
| 3   |               | 个别计价法      |     |     | 0  | 包          | 0      | 0      | 0      | 0      |         | 0    |    |  |
| 4   | 6988885555557 | ZJT        |     |     | 0  |            | 0      | 0      | 0      | 0      |         | 0    |    |  |
| 5   | 698888555555  | 代销商品测试     | 规格A | 型号A | 0  |            | 0      | 0      | 0      | 0      |         | 0    |    |  |
| 6   | 698888555555  | ZJT        |     |     | 0  |            | 0      | 0      | 0      | 0      |         | 0    |    |  |
| 7   | 6988885555556 | 隔壁商品       |     |     | 0  | 套          | 0      | 0      | 0      | 0      | 1箱=192套 | 0    |    |  |
| 8   |               | 4487026_7  |     |     | 0  |            | 0      | 0      | 0      | 0      |         | 0    |    |  |
| 9   |               | 4487026_8  |     |     | 0  |            | 0      | 0      | 0      | 0      |         | 0    |    |  |
| 10  |               | 4487026_9  |     |     | 0  |            | 0      | 0      | 0      | 0      |         | 0    |    |  |
| 11  |               | 0319測試商品   |     |     | 0  | $\uparrow$ | 0      | 0      | 0      | 0      |         | 0    |    |  |
| 12  |               | 4487026_10 |     |     | 0  |            | 0      | 0      | 0      | 0      |         | 0    |    |  |
| 13  |               | 4487026_11 |     |     | 0  |            | 0      | 0      | 0      | 0      |         | 0    |    |  |
| 14  |               | 4487026_12 |     |     | 0  |            | 0      | 0      | 0      | 0      |         | 0    |    |  |
| 15  |               | 4487026_13 |     |     | 0  |            | 0      | 0      | 0      | 0      |         | 0    |    |  |
| 16  |               | 4487026_14 |     |     | 0  |            | 0      | 0      | 0      | 0      |         | 0    |    |  |
| 17  |               | 4487026_15 |     |     | 0  |            | 0      | 0      | 0      | 0      |         | 0    |    |  |
| 18  |               | 4487026_16 |     |     | 0  |            | 0      | 0      | 0      | 0      |         | 0    |    |  |
| 19  |               | 4487026_17 |     |     | 0  |            | 0      | 0      | 0      | 0      |         | 0    |    |  |
| 20  |               | 4487026_18 |     |     | 0  |            | 0      | 0      | 0      | 0      |         | 0    |    |  |
|     |               |            |     |     |    |            |        |        |        |        |         |      |    |  |

#### 3.1.2. 销售业务

### 3.1.2.1. 线下销售价格表查询

业务场景说明:

根据公司制度设定的价格策略,按照每个客户设定不同的价格、按照商品设定价格、客户分类商品价格。成都 瑾修网络科技有限公司针对不同类型的客户定义不同价格。

演示指引:

# 菜单操作顺序如下:批零——物价管理——设置预设价格

| 3 | 图 | 商品名称       | 条码      | 对外价格 | 预设售价2 | 预设售价3 | 预设售价4 | 预设售价5 | 预设售价6 | 预设售价7 |
|---|---|------------|---------|------|-------|-------|-------|-------|-------|-------|
|   |   | 肌底液        | mr1     | 1000 | 800   | 0     | 0     | 0     | 0     | 0     |
|   |   | 4487026_7  | mr2     | 0    | 0     | 0     | 0     | 0     | 0     | 0     |
|   |   | 4487026_8  | 000089  | 0    | 0     | 0     | 0     | 0     | 0     | 0     |
|   |   | 4487026_9  | 0000100 | 0    | 0     | 0     | 0     | 0     | 0     | 0     |
|   |   | 4487026_10 | 0000111 | 0    | 0     | 0     | 0     | 0     | 0     | 0     |
|   |   | 4487026_11 | 0000122 | 0    | 0     | 0     | 0     | 0     | 0     | 0     |
|   |   | 4487026_12 | 0000133 | 0    | 0     | 0     | 0     | 0     | 0     | 0     |
|   |   | 4487026_13 | 00002   | 0    | 0     | 0     | 0     | 0     | 0     | 0     |
|   |   | 4487026_14 | 000013  | 0    | 0     | 0     | 0     | 0     | 0     | 0     |
|   |   | 4487026_15 | 000024  | 0    | 0     | 0     | 0     | 0     | 0     | 0     |
|   |   | 4487026_16 | 000035  | 0    | 0     | 0     | 0     | 0     | 0     | 0     |
|   |   | 4487026_17 | 000046  | 0    | 0     | 0     | 0     | 0     | 0     | 0     |
|   |   | 4487026_18 | 000051  | 0    | 0     | 0     | 0     | 0     | 0     | 0     |

# 资料——往来单位设置每个客户隶属的价格等级

# 3.1.2.2. 客户信用设置

业务场景说明:为扩大营销规模、增加客户订货数量,会为客户提供一定的欠款额度,该欠款额度一般称为客 户信用。管家婆进销存软件中客户信用就是对客户的应收账款进行信用控制,包括限定信用对象、制定信用策 略、授予信用额度、指定超信用处理方式等,并在业务过程中进行控制

|                     | •       |      |     |   |   |        |        |       |     |
|---------------------|---------|------|-----|---|---|--------|--------|-------|-----|
|                     |         |      |     |   |   |        |        |       | 应收款 |
| 1212                | 测试客户2   | 测试客户 |     | 0 | 0 |        | C      | 0     | 0   |
| 1112                | 测试客户去   | 测试客户 | 供货商 | 0 | 0 |        | D      | 0     | 0   |
| 351040822330352290  | 2475775 | 24对对 | 客户  | 0 | 0 |        | C      | 0     | 0   |
| 1213                | 客户测试    | 客户测试 | 客户  | 0 | 0 |        | o      | 0     | 0   |
| 1113                | 四川成都供应商 | 四川成都 | 供货商 | 0 | 0 |        | c      | 0     | 0   |
| ddd                 | 等等      | 等等   |     | 0 | 0 |        | D      | 0     | 0   |
| 023                 | 0319供应商 | 0319 | 供货商 | 0 | 0 |        | c      | 0     | 0   |
| 351040822330352287  | 客户1     | 客户1  |     | 0 | 0 |        | D      | 0     | 0   |
| 351040822330352288  | 客户2     | 客户2  |     | 0 |   | 信用额度设置 |        | ×     | 0   |
| 351040822330352289  | 客户3     | 客户3  |     | 0 |   |        |        |       | 0   |
| 351040822330352286  | 1       | 1    | 供货商 | 0 |   | ✓ 启用   | 信用额度管理 |       | 0   |
| 351039654631127380  | 锦时软件    | 锦时软件 | 客户  | 0 |   | 信用额度:  |        |       | 0   |
| 1549000016268049958 | 供应商A    | 供应商A | 供货商 | 0 |   |        |        |       | 0   |
| 351040822330352291  | 外币结算    | 外币结算 | 供货商 | 0 |   | 备 注·   |        |       | 0   |
| 351040822330352292  | 培生      | 培生   | 供货商 | 0 |   | H 12.  |        |       | 0   |
| 351040822330352293  | PE      | PE   | 供货商 | 0 |   |        |        |       | 0   |
| 351040822330352285  | fkwkit  | fkwk | 客户  | 0 |   |        | 确定(区)  | 关闭(X) | 0   |
| 350759370670426750  | 小程序商城   | 小程序商 | 客户  | 0 | 0 |        | J      | U     | 0   |
|                     |         |      |     |   |   |        |        |       |     |

#### 3.1.2.3.线下销售出库

业务场景说明: 2022年 1 月份成都瑾修网络科技有限公司和北京零云集团谈合作,

1 月 1 号签订销售合同, 合同约定确认销售订单的时候预付 40%的定金; 1 月 5

号生成销售订单该订单的发货日期是 1 月 8 号,并收取 40%定金; 1 月 8 号商

品出库并开具销售发票; 1月10号收到尾款;

演示指引:

1、通过销售订单演示单据,菜单操作顺序如下:批零——新增销售订单——销售订单单据编号:XS 20220402-001;销售订单管理可查看订单情况,出库单引用订单初库,财务-收款单选择单据结算。

| 导航      | 系統配置   | 经营日报      | 进货入库单    | 销售出廊         | 章 ×   | 2000           |             |             |     |      |            |      |         |        |             |                  |                    |                  |
|---------|--------|-----------|----------|--------------|-------|----------------|-------------|-------------|-----|------|------------|------|---------|--------|-------------|------------------|--------------------|------------------|
| 销售出库    | 道<br>( | 主资料-往来单位  | 创建客户信息,  | 介格等级选        | 择"预设有 | 介格"            |             |             |     |      |            |      |         |        | 录单日期 2      | 2020-01-10 🗐     | 编号 XS-20200110-002 | 单据附件 本单有附件0个     |
| 购买单位*   | 购货方1   | 发货仓库*     | 仓库1      | •• 收货人 00    | 1     | 电话             | 18208137747 | 地           | 址   |      | 摘要         |      |         |        | 经手人         | … 店铺             |                    |                  |
| 会员名称    |        | … 更多. 🔅   |          |              |       |                |             |             |     |      |            |      |         |        |             |                  |                    |                  |
| 60 8    | 本口应用   |           | 745      | +644         |       | <b>止</b> ☆ロ 59 | RES(T)      | 20159 52 59 | 前侍  | 首任学家 | (1995)B    | ***  | жŅ      | A#5    | <b>5</b> /4 | H/A              | A\$54 BBA          |                  |
| 22 -    | 对如据与   |           |          | 79/12        | 25    | 出口则            | thiopi(大)   | 399910,991  | ±   | 平位大亲 | 端別双里<br>1小 | 双里   | -#91    | 100    | 用止          | #01              |                    |                  |
| 2       |        | 142.000   |          |              |       |                |             |             | 1   |      | 1          |      | 100     | 100    |             |                  | 1                  |                  |
| 2       |        |           |          |              |       |                |             |             |     |      | /          |      |         |        |             |                  | ê                  |                  |
| 3       |        |           |          |              |       |                |             |             |     | 1    | /          | 开    | 单就会自动   | 伏认读取预  | 设售价,价格      | 也会被软件证           | 已忆跟踪               |                  |
| -       |        |           |          |              |       |                |             |             | /   | /    |            |      | 次开单就会]  | 自动跟踪上  | 次给客户的价      | 格                |                    |                  |
| 5       |        |           |          |              |       |                |             | /           | /   |      |            |      |         |        |             |                  |                    |                  |
| 7       |        |           |          |              |       |                | /           |             |     |      |            |      |         |        |             |                  | 8                  |                  |
| 8       |        |           |          |              |       |                | /           |             |     |      |            |      |         |        |             |                  |                    |                  |
| 0       |        |           |          |              |       |                |             |             |     |      |            |      |         |        |             |                  |                    |                  |
| 10      |        |           |          |              |       |                |             |             |     |      |            |      |         |        |             |                  |                    |                  |
| 11      |        |           |          |              |       |                |             |             |     |      |            |      |         |        |             |                  | ÷                  |                  |
| 12      |        |           |          |              |       |                |             |             |     |      |            |      |         |        |             |                  |                    |                  |
| 12      |        |           |          |              |       |                |             |             |     |      |            |      | >       |        | 保存后,        | 单据在常用            | •单据中心可以查看          |                  |
| 14      |        |           |          |              |       |                |             |             |     |      |            |      |         | 1      | 财务-应        | 牧应付可以全<br>友母和主司D | 1 调挂账 📃            |                  |
| 15      |        |           |          |              |       |                |             |             |     |      |            |      |         |        | 件付•件        | 计机机体则它           | 从且有件针文化■<br>膏      |                  |
| 16      |        |           |          |              |       |                |             |             |     |      |            |      |         |        |             | 1                | ÷                  |                  |
| 合计      |        |           |          |              |       |                |             |             |     |      |            |      | 1       | 100    |             |                  |                    |                  |
| 制单人: 锦  | Ŋ      | 如果开单客户    | 就给钱了,就填写 | 政款账号         | 和金额,  | 收款账号在主         | 资料-现金银      | 银行去新增       | 。如果 | 先货后款 | 此处不填的      | 百接保存 | 单据即可    |        |             |                  | 优惠金额 0             |                  |
| 約款账户    |        | 多账户(N) ## | -£15 0   | 1 <b>Ξ</b> λ |       |                |             |             |     |      |            |      |         |        |             | 太次应收 100         | 此前应约 (1) 会计应       | た 100 新版全額 0     |
| ABANY . |        | KB(       | mer (*   | 240/1        |       |                |             |             |     |      |            |      |         |        |             | -+V/114. 100     | PONJELOV. A HIVE   | A IVY DATADIRG U |
| 储值消费    | 0      | · 前 · 開送  | 盼 🛛      |              |       |                |             |             |     |      |            |      |         |        |             |                  |                    | ▲▲金数:0 税分:0      |
| 3       |        |           |          |              |       |                |             |             |     |      |            | 运费结算 | 物流单打印 ⑧ | 导入商品明期 | 田 销售订单 打    | 的条码 🔞 👼          | 単配置 日初(F7) V       | 更多 ② 保存退出(3)     |

通过单据可以联查上下游单据

| M39 🗸 3           | 1928 V 1927- | F ∨ 26876 ∨        | - ANNAROS      | а 🗸 жээлсэ    | (# V             |              |               |                    |                                       |                          |                |         |                                                                                                    |              |          |
|-------------------|--------------|--------------------|----------------|---------------|------------------|--------------|---------------|--------------------|---------------------------------------|--------------------------|----------------|---------|----------------------------------------------------------------------------------------------------|--------------|----------|
| 6 管理              | 销售出库单        | 鲸旗中心               | > 105          | 售出库单 ×        |                  |              |               |                    |                                       |                          |                |         |                                                                                                    |              |          |
|                   |              |                    |                |               |                  |              |               |                    |                                       |                          |                |         | 资源日期 2022-04-02 回                                                                                                    | 编码 XS-202204 | 102-001  |
| 1.000             |              | ···· 30 mm/s min - | 10.0           |               | NUMBER OF STREET | 0000 100/011 | Bittoidan TTe | NIEST SHOULDOPPOLE | 2.001 itRutia 20                      | 22-04-02 18:20:23        | <b>#</b> 48. 前 |         |                                                                                                    |              |          |
|                   | P. Inc.      | The second second  |                | in the second |                  |              |               |                    |                                       | contraction of the field | (1999) (1999)  |         | <br>                                                                                                    |              |          |
| 8                 | 1918         | 19385 E            | 113 11         | b次号 单位        | 10102355 1650401 | 1 1600-002   | 8210 A        | PER 💼 📾 📾          | · · · · · · · · · · · · · · · · · · · | 851<br>01/12 00000400    | 435 (2)位       | IN IN I |                                                                                                    |              |          |
|                   |              |                    |                | 60            |                  |              | 1000          | 1 10               | 00 0                                  | SHD-20220402             | 2-001;         |         |                                                                                                    |              |          |
|                   |              |                    |                |               |                  |              |               |                    |                                       |                          |                |         |                                                                                                    |              |          |
|                   |              |                    |                |               |                  |              |               |                    |                                       |                          |                |         |                                                                                                    |              |          |
|                   |              |                    |                |               |                  |              |               |                    |                                       |                          |                |         |                                                                                                    |              |          |
|                   |              |                    |                |               |                  |              |               |                    |                                       |                          |                |         |                                                                                                    |              |          |
|                   |              |                    |                |               |                  |              |               |                    |                                       |                          |                |         |                                                                                                    |              |          |
|                   |              |                    |                |               |                  |              |               |                    |                                       |                          |                |         |                                                                                                    |              |          |
|                   |              |                    |                |               |                  |              |               |                    |                                       |                          |                |         |                                                                                                    |              |          |
|                   |              |                    |                |               |                  |              |               |                    |                                       |                          |                |         |                                                                                                    |              |          |
|                   |              |                    |                |               |                  |              |               |                    |                                       |                          |                |         |                                                                                                    |              |          |
|                   |              |                    |                |               |                  |              |               |                    |                                       |                          |                |         |                                                                                                    |              |          |
|                   |              |                    |                |               |                  |              |               |                    |                                       |                          |                |         |                                                                                                    |              |          |
|                   |              |                    |                |               |                  |              |               |                    |                                       |                          |                |         |                                                                                                    |              |          |
|                   |              |                    |                |               |                  |              |               |                    |                                       |                          |                |         |                                                                                                    |              |          |
|                   |              |                    |                |               |                  |              |               |                    |                                       |                          |                |         |                                                                                                    |              |          |
|                   |              |                    |                |               |                  |              |               |                    |                                       |                          |                |         |                                                                                                    |              |          |
|                   |              |                    |                |               |                  |              |               |                    |                                       |                          | < 1            |         |                                                                                                    |              |          |
|                   |              |                    |                |               |                  |              |               |                    |                                       |                          |                |         |                                                                                                    |              |          |
|                   |              |                    |                |               |                  |              |               |                    |                                       |                          |                |         |                                                                                                    |              |          |
|                   |              |                    |                |               |                  |              |               |                    |                                       |                          |                |         |                                                                                                    |              |          |
|                   |              |                    |                |               |                  |              |               |                    |                                       |                          |                |         |                                                                                                    |              |          |
|                   |              |                    |                |               |                  |              |               |                    |                                       |                          |                |         |                                                                                                    |              |          |
|                   |              |                    |                |               |                  |              |               |                    |                                       |                          |                |         |                                                                                                    |              |          |
|                   |              |                    |                |               |                  |              | 1000          | 5                  | 00                                    |                          |                |         |                                                                                                    |              |          |
|                   |              |                    |                |               |                  |              |               |                    |                                       |                          |                |         | 上下波的提联者                                                                                                    | <b>S</b> 001 | 「「「「「」」」 |
| 10 1005-0-00      |              | ·· (CR:10/07 0     | 100            | 物流動等          |                  |              |               |                    |                                       |                          |                |         | 上下加中据联旦                                                                                                    | 1            |          |
| interest interest | 100          |                    |                |               |                  |              |               |                    |                                       |                          |                |         | BUTHLI VIN                                                                                                    |              |          |
| C 19 19 1         | 1787387      |                    | 1-3 802 (1993) | N 828         |                  |              |               |                    |                                       |                          |                |         | 6940510110749                                                                                                    |              |          |
| 10                |              |                    |                |               |                  |              |               |                    |                                       |                          |                |         | 45.350 fp                                                                                                    |              |          |
|                   |              |                    |                |               |                  |              |               |                    |                                       |                          |                |         | 40 201 House House | nm @ @ r     | J印(F7) ∨ |

# 3.1.2.4. 销售随单费用

业务场景说明:

在产品或服务的销售过程中随单发生的各项费用,包括运杂费、包装费、检验费等,需要直接关联业务单据销 售相关费用需要及时登记往来账款;

演示指引:

| 库存 ~ 財务 ~ | 服表 〜 一資料 | 以 く 系统、 | → 増値服 | 勝 🖌 未 | 分配菜单、 | ~ |                                                                                                    |          |    |                                                            |                                      |        |         |               |             |                 |                                          |        |
|-----------|----------|---------|-------|-------|-------|---|----------------------------------------------------------------------------------------------------|----------|----|------------------------------------------------------------|--------------------------------------|--------|---------|---------------|-------------|-----------------|------------------------------------------|--------|
| 销售订单管理    | 销售出库单    | × 单据中   | νÙ    | 销售出库单 |       |   |                                                                                                    |          |    |                                                            |                                      |        |         |               |             |                 |                                          |        |
|           |          |         |       |       |       |   |                                                                                                    |          |    |                                                            |                                      |        |         |               |             | 录单日期 2022-04-02 | (1) 编号                                   | XS-202 |
|           | -        | 发货仓库。   | 主仓库   |       | 摘要    |   |                                                                                                    |          | 附加 | 说明                                                         |                                      | 35     | F#D 1 1 | <u>#</u> \$ 8 |             |                 |                                          |        |
|           |          |         |       |       |       |   | <ul> <li>結算</li> <li>近時59</li> <li>近時59</li> <li>二週票結算</li> <li>物湯公司:</li> <li>二週票結算</li> <li>物湯公司:</li> <li>二週票結算</li> <li>物湯(10k):</li> </ul> | 0<br>(0) |    | <ul> <li>(2) (2) (2) (2) (2) (2) (2) (2) (2) (2)</li></ul> | 500天家 ✓<br>下方 14号0300.00<br>+ 大//8 天 | X<br>a |         |               |             |                 |                                          |        |
| 8 BHR)    |          |         |       |       |       |   |                                                                                                    |          |    |                                                            |                                      |        |         |               |             | *               | 2. 2. 2. 2. 2. 2. 2. 2. 2. 2. 2. 2. 2. 2 | 此物质    |
|           |          |         |       |       |       |   |                                                                                                    |          |    |                                                            |                                      |        |         |               | 运费结算 选择套餐 5 | 入商品明調 销售订单      | INDEAN FIED                              | © (    |

#### 3.1.2.5. 销售退货业务 (退货退款)

业务场景说明:

客户收到的产品后各种原因会出现退货退款的现象;如:由于 2022 年 2 月份客户春天百货有限公司需要退

货退款 10 台血压计给成都瑾修网络科技有限公司;

演示指引:

通过销售退货演示单据,菜单操作顺序如下:批零——销售退货单-原单退货

演示退货单据全流程

|                | 単金く 単態 く 二      | 177 - 178 - S | 「悪い 谷丘い 五位い  | 通信現名 シー 実分配準単 マ    |                       |                         |                      |            |      | arka Uhran Van 🗸                    |
|----------------|-----------------|---------------|--------------|--------------------|-----------------------|-------------------------|----------------------|------------|------|-------------------------------------|
| 母航 新手引导        | ♥ 前告订单          | 销售订单管理        | 前告出库单 单级中心   | inality inali      | ht x                  | _                       |                      |            |      |                                     |
| 销售运货单          |                 |               |              |                    |                       |                         |                      |            |      | 豪庫日間 2022-04-02 □ 圖∈ XT-20220402-00 |
| * 2)单党监        | 程手入             | 2017          | 対数多期日        | ◎ 收货仓库* 主仓库        | 編要                    | 951                     | 16说明                 | \$\$- ®    |      |                                     |
| 982A 8 8       | militati        | <b>7</b> 45   | ANN 1210 124 | xe ma maxii Milani | 01 SAULTO 27 BLBB     |                         | dait. Concert        | 2. Ante    |      |                                     |
| 1              |                 |               |              |                    |                       |                         |                      | 8          |      |                                     |
| 3              |                 |               |              |                    |                       |                         |                      | 0          |      |                                     |
| 4.             |                 |               |              |                    | 据选择                   |                         |                      |            |      |                                     |
| ò              |                 |               |              | я                  | 始日期 2022-03-25 🔟 结束日期 | a 2022-04-02 💼 查询条件 单据编 | e ~                  |            |      |                                     |
| 7              |                 |               |              |                    | 8 48886 S408          | 购买单位 经手人 反馈仓库           | t <u>280 1</u> 00000 | i Mit      |      |                                     |
| 8              |                 |               |              |                    | XS-2022040 2022-04-02 | 客户1 主仓库                 | 1000 2022-04-        | -02 原興要: 纳 |      |                                     |
| 10             |                 |               |              |                    |                       |                         |                      |            |      |                                     |
| 11<br>12       |                 |               |              |                    |                       |                         |                      |            |      |                                     |
| 50             |                 |               |              |                    | 原申退                   | 资便于取值当时。                | 出库甲成本                |            |      |                                     |
| 54             |                 |               |              |                    | 退货单保存                 | 后,库存会增加                 | ,应收款自动               | 抵扣         |      |                                     |
| 16             |                 |               |              |                    |                       |                         |                      |            |      |                                     |
| 57             |                 |               |              |                    |                       |                         |                      |            |      |                                     |
| 10             |                 |               |              |                    |                       |                         |                      |            |      |                                     |
| 20             |                 |               |              |                    |                       |                         |                      | (1第6日頃)    |      |                                     |
|                |                 |               |              |                    | 遇单带入自定义学会             |                         |                      | 选择(K) 关闭   |      |                                     |
|                |                 |               |              |                    |                       |                         |                      |            |      |                                     |
|                |                 |               |              |                    |                       |                         |                      |            |      |                                     |
|                |                 |               |              |                    |                       |                         |                      |            |      |                                     |
|                |                 |               |              |                    |                       |                         |                      |            |      | $\mathbf{X}$                        |
|                |                 |               |              |                    |                       |                         |                      |            |      |                                     |
| eit            |                 |               |              |                    |                       |                         |                      |            |      |                                     |
| <b>新除人:</b> 小盘 |                 |               |              |                    |                       |                         |                      |            |      | (18.1                               |
| 付款账户           | 村款注額 0 🔳        | 1             |              |                    |                       |                         |                      |            |      | 本次版表: 0 此前应收: 0 合针                  |
| anna o manna   | 76.00 KIBBROD 0 |               |              |                    |                       |                         |                      |            | 29.4 | 化量 选择教餐 导入商品物团 原单进筑 运费估算            |

# 3.1.3. 线上销售业务

3.1.3.1 网店绑定

业务场景说明:线上平台和 ERP 绑定之后, ERP 就能自动获取平台订单。

操作路径:网店-网店设置-添加网店

| 20 <sup>會家度网店ERP</sup><br>用 2 商品 2 |                                              |                                                            |           |                                                                                                    |                 |                   |                               |     |
|------------------------------------|----------------------------------------------|------------------------------------------------------------|-----------|----------------------------------------------------------------------------------------------------|-----------------|-------------------|-------------------------------|-----|
| 导航 新手引导                            | ▶ 网店设置 ×                                     |                                                            |           |                                                                                                    |                 |                   |                               |     |
| 加网店修改网店                            | 删除网店取消网店授机                                   | 2 商城扣点设置 打                                                 | 非序上移 排序下移 | 全渠道门店对应关系设                                                                                                    | 211             |                   |                               |     |
| 店铺名称                               | 网店类型 1                                       | 全部 🛛 发菇                                                    | 合库 ~ 往3   | <b>株単位</b> 🗌 😽                                                                                                    | 文款账户 🛛 🗸        | 授权状态 全部           | ~ Q 査询 说明                     |     |
| 3 店铺名称                             | 网店类型                                         | 网店账号 销售类型                                                  | 发货仓库 往来!  | 单位 收款账户                                                                                                    | 授权到期时间          | 回 操作              | 状态                            |     |
| 平台类型                               |                                              |                                                            |           |                                                                                                    |                 |                   | ×                             |     |
| 点击图标,第                             | 所增网店,进行初始化                                   | 平台类型名称: 京                                                  | "抖店:…平    | 台类型名利                                                                                                    | 尔为"放山           | 》购"               |                               |     |
| 淘雪                                 |                                              | 天猫供销平台                                                     | 即白带       | 1688                                                                                                    | <b>(1)</b> 零售诵  | 19店               | <u>赤</u> 苏宁景吻                 | í I |
| Taobao<br>请先订                      | .com 清先订购>>                                  | ightino Thail con<br>请先订购>>                                | 请先订购>>    | 请先订购>>                                                                                                    | Alibaba LST     | UHD.COM<br>请先订购>> | if先订购>>                       |     |
| <b>●</b> 蘑                         | 菇街 贝贝 西米有风风                                  |                                                            | <b>**</b> | <b>使</b> 前店                                                                                                    | 楚楚街             | い                 | Weimőb 微盟                     |     |
|                                    |                                              |                                                            | 请先订购>>    |                                                                                                    |                 |                   | 请先订购>>                        |     |
| HIG                                |                                              | P 启博-360SHOP                                               | 取的支配 四局考拉 | ・<br>・<br>・<br>・<br>に<br>の<br>・<br>この<br>・<br>に<br>の<br>・<br>この<br>・<br>、<br>に<br>の<br>・<br>、<br>の<br>・<br>、<br>の<br>・<br>の<br>・<br>の<br>・<br>の<br>・<br>の<br>・<br>の<br>・<br>の<br>・<br>の<br>・<br>の<br>・<br>の<br>・<br>の<br>・<br>の<br>・<br>の<br>・<br>の<br>・<br>の<br>・<br>の<br>・<br>の<br>・<br>の<br>・<br>の<br>・<br>の<br>・<br>の<br>・<br>の<br>・<br>の<br>・<br>の<br>・<br>の<br>・<br>の<br>・<br>の<br>・<br>の<br>の<br>・<br>の<br>の<br>の<br>の<br>の<br>の<br>の<br>の<br>の<br>の<br>の<br>の<br>の | ◆美国妈妈           | く ほこく かいかい ア家版    | 谷家慶云订货                        |     |
| <b>•</b> #                         | 菇街 新800 青春期                                  | 859Outlets                                                 | 唯品会       | 苏宁白营                                                                                                    | 唯品会™            | 会美丽说<br>天生 高調     | 微店                            |     |
|                                    |                                              | 请先订购>>                                                     |           | 请先订购>>                                                                                                    |                 | 计中非输出系统内容电路       | <u> 5 7 a 4 (2</u> 19 182 (2. |     |
| 7=#                                | Form 聚美优品                                    | くして こう いうま いう しんない しょう しょう しょう しょう しょう しょう しょう しょう しょう しょう | S.com     | ▲有赞 微商城<br>単 店                                                                                                    | ▲有赞 微商城<br>连锁网店 | ▲有赞 微商城<br>连锁总店   | ▲有赞<br>零售单店                   |     |
| <b>一</b> 有                         | 27                                           |                                                            | 1.67.82   |                                                                                                    |                 |                   |                               |     |
| 零售送                                | ● <b>●</b> . 出版                              | を皮 In HI 構造<br>JUANPLCOM                                   | 113742    | 蜂顊                                                                                                    | 云集              | 1996 四位全球重多津坡     | ≪ 这令"                         |     |
| Weimő                              | SECCO                                        | 分期乐                                                        | 🔁 放心购     | 苏宁拼则                                                                                                    | 俗俗家             | @ 壹钱包             | 零四                            |     |
| 微商                                 | 或 こここの ( ) ( ) ( ) ( ) ( ) ( ) ( ) ( ) ( ) ( | 11111                                                      | 请先订购>>    | 请先订购>>                                                                                                    |                 |                   | annening                      |     |
|                                    |                                              | <u> </u>                                                   |           |                                                                                                    |                 | 50                | -                             | 1   |

#### 3.1.3.2 商品下载与对应

场景说明: 1.【商品对应关系】是店铺上的商品与软件中的商品建立关联关系的通道,店铺订单进入到系统后据商品对应关系,计算利润、扣除库存。2.【商品对应关系】非常重要,一定要保证正确建立!

操作路径:网店-商品下载与对应-刷新宝贝-绑定宝贝

| 宝贝信息 输入商家编码或者宝贝名称  | 对应状态 全部  | ◇ 商品状态 出售    | 中 > 快速过滤  | 全部    |     | 查询            |            | 查看本地商品 |
|--------------------|----------|--------------|-----------|-------|-----|---------------|------------|--------|
| ⊕ (淘宝网店)pengjuan55 | 刷新宝贝 下载商 | 品 按商家编码自动对应  |           | 批量生成线 | 上商家 | 编码网店对应规则      | : 手工对应     |        |
|                    | ■ 提示 图   | 线上宝贝名称 SKU   | 线上商家编码    | 操作    | 图   | 商品名称 SKU      | 商品编号 SKU编号 | 单位     |
|                    |          | ▼ 【商品】开心洛洛ki | KXLL001   | 解     |     |               |            |        |
|                    |          | 【SKU】1101小白  | 1101小白色52 | 解鄉増   |     | 【商品】开心洛洛kissl | 1101小白色52  |        |
|                    |          | 【SKU】1101小白  | KXLL001   | 解鄉増   |     | 【商品】开心溶溶kissl | KXLL001    |        |
|                    |          | [SKU] 1101小白 | KXLL001   | 解鄉増   | 1   | 【商品】开心洛洛kissl | KXLL001    |        |
|                    |          | 【SKU】1101小白  | KXLL001   | 解鄉增   | -   | 【商品】开心洛洛kissl | KXLL001    |        |
|                    |          | 【SKU】1101小白  | KXLL001   | 解鄉増   | 1   | 【商品】开心洛洛kissl | KXLL001    |        |
|                    |          | 【SKU】1101小白  | KXLL001   | 解鄉増   |     | 【商品】开心洛洛kissl | KXLL001    |        |
|                    |          | 【SKU】1102小园  | KXLL001   | 解鄉增   |     | 【商品】开心洛洛kissl | KXLL001    |        |
|                    |          | 【SKU】1102小园  | KXLL001   | 解解增   |     | 【商品】开心洛洛kissl | KXLL001    |        |
|                    |          | 【SKU】1102小圆  | KXLL001   | 解鄉增   |     | 【商品】开心洛洛kissl | KXLL001    |        |
|                    |          | [SKU] 1102小圆 | KXLL001   | 解鄉増   | 1   | 【商品】开心洛洛kissl | KXLL001    |        |
|                    |          | [SKU] 1102小圆 | KXLL001   | 解舞増   |     | 【商品】开心洛洛kissl | KXLL001    |        |
|                    |          | 【SKU】1102小圆  | KXLL001   | 解鄉增   |     | 【商品】开心洛洛kissl | KXLL001    |        |

备注:对应分为手工绑定与商家编码对应,手工对应需要手工逐一将平台宝贝点击"绑",和系统里面的商品 做对应;商家编码对应,如果线上宝贝有 SKU 编码,系统里面提前维护 SKU 商家编码,则可以一键完成对应。

#### 3.1.3.3 网店流程设置

场景说明:网店预设2种网店流程,自定义流程以及简化流程,有验货,称重需求,或者使用人员较多有相对 严格的审核流程,同时业务模式为以销定产丨以销定采业务建议使用自定义流程

操作路径:帮助-新手引导-网店

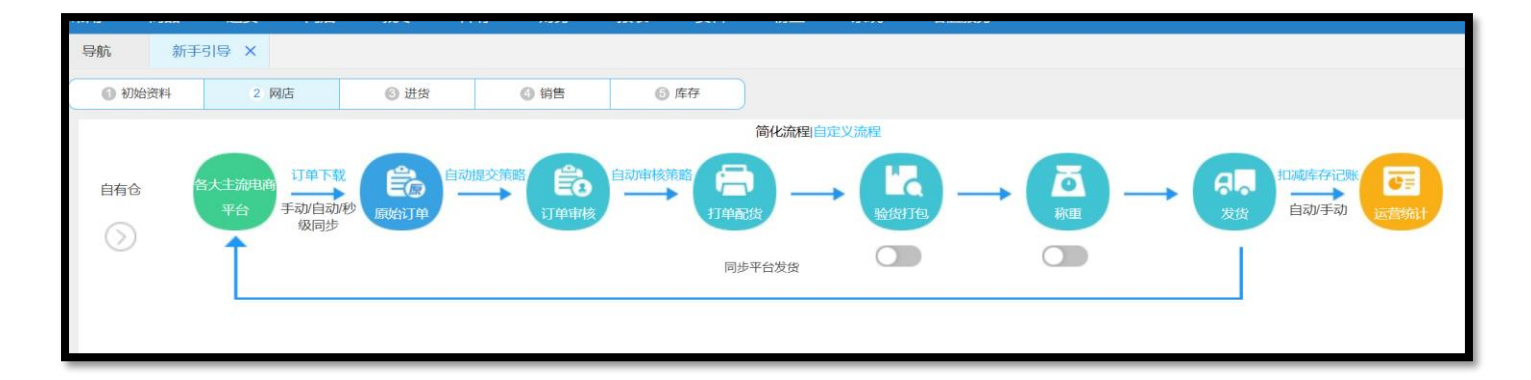

#### 3.1.3.4 订单提交策略

场景说明:设置订单自动审核策略可以大大节省人力成本,提高我们的审单效率。

操作路径:网店-原始订单-提交策略配置

| 是交策略                              | 各配置                          |                            |                    |                |                |               |            |        |               | > |
|-----------------------------------|------------------------------|----------------------------|--------------------|----------------|----------------|---------------|------------|--------|---------------|---|
| 是交策略                              | 物流策略                         | 仓库策略                       | 备注策略               | 截停策略           | 发票策略           | 合并策略          | 拆分策略       | 排序策略   | 订单标记策略        |   |
| 说明:<br>1.本页面面<br>2.截停订单<br>3.旗帜更新 | 2置好截停第<br>单不参与合并<br>fī途径:a.手 | 。略后,发货单自<br>、拆分<br>工点击更新按错 | 动根据配置:<br>田; b.点击订 | 来截停<br>单提醒"言"; | c.系统自动更        | 新加快。          |            |        |               |   |
| 截停策略该                             | して                           |                            |                    |                |                |               |            |        |               |   |
| 旗帜截停:                             |                              |                            |                    |                |                | á旗帜更新后t       | <b>丠截停</b> |        |               |   |
|                                   | 注截停                          | 设置卖家备注                     |                    |                |                |               |            |        |               |   |
| 买家姓                               | 名截停                          | 设置买家姓名                     |                    |                |                |               |            |        |               |   |
| 买家手                               | 机截停                          | 设置买家手机                     | 京东自营               | 、拼多多手机         | い虚拟号与真薬        | <b>上手机号可能</b> | 不一致,存在     | 无法匹配上的 | 内情况           |   |
| 收货地                               | 3址截停                         | 设置收传出址                     | 唯品会M               | P的订单不支持        | 持收货地址截         | 停策略           |            |        |               |   |
| 订单金                               | 涵藏我停                         |                            | ⅲ ≤订单☆             | 在客页≤           |                | 举例100≤i       | 订单金额≤0,    | 表示0以下和 | 1100以上的订单都会截停 | Ŧ |
| 订单商                               | 品截停                          | 设置订单商品                     |                    |                |                |               |            |        |               |   |
| 关闭已                               | 副截停未审核                       | 订单自动更新                     | 功能 (卖家备            | ¥注、地址、カ        | <u>〔</u> 帜、发票) |               |            |        |               |   |
|                                   |                              |                            |                    |                |                |               |            |        |               |   |
|                                   |                              |                            |                    |                |                |               |            |        |               |   |
|                                   |                              |                            |                    |                |                |               |            |        |               | - |

#### 3.1.3.5 物流公司

管理与卖家合作的快递公司基本信息、快递单打印模板、物流运费成本模板等。系统预设了部分常用的物流公司基本信息,可以实现基本的物流单号规则验证、物流信息同步。同时也预设了部分快递单打印模板,且提供了最新的常用模板背景图片

操作路径:资料-物流公司-新增物流公司-设置打印模板-物流费用设置-

| 物流公司       | -信息框                   |        |      |    |                  | ×              |
|------------|------------------------|--------|------|----|------------------|----------------|
| 基本信息       |                        |        |      |    |                  |                |
| 物流名称 *     |                        |        |      |    |                  |                |
| 对应编号       | ems(EMS标准快递)           | $\sim$ |      | 简名 |                  |                |
| 拼音码        | 500000007756(中国邮政国内标快) |        |      |    |                  |                |
| 郑문         | ems(EMS标准快递)           |        |      | 由话 |                  |                |
| 176 5      | eyb(EMS经济快递)           |        |      | ею |                  |                |
| 手机         | post(中国邮政-平邮)          |        |      | 币种 |                  | $\sim$         |
| 地址         | postb(邮政国内小包)          |        |      |    |                  | ***            |
| 五百组行       | sf(顺丰速运)               |        |      |    |                  |                |
| 7T/~ 10(1) | dbkd(德邦快递)             |        |      |    |                  |                |
| 银行账号       | dbl(德邦物流)              |        | 账期   | 天数 | 0                |                |
| 备注         | yto(圆通速递)              |        |      |    |                  |                |
|            | zto(中通速递)              |        |      |    |                  |                |
|            |                        | 保      | 存并新增 | 保存 | 字并关闭( <u>K</u> ) | 关闭( <u>X</u> ) |

#### 3.1.3.6 售后订单

场景说明: 在网店订单发货业务中, 经常会出现由于工作疏忽漏发, 错发, 或者商品在运输过程中损坏需要换 货补发以及客户因各种原因进行退款、退货、换货、补货等情况, 网店售后管理就是处理这几种情况业务的功 能模块。目前抖店, 淘宝, 拼多多等平台售后订单会自动同步到 ERP

操作路径:1、网店-售后管理;

| L. | <u>《</u> 新 | 増 🛛 | 新聞 收益记 2          | 审核 团 对 | 前一副除()撤销删除 售后配置    | 修改售后说明 导出           | 自己 查看导出记录           |     |        |      |        |        |         |       |       |
|----|------------|-----|-------------------|--------|--------------------|---------------------|---------------------|-----|--------|------|--------|--------|---------|-------|-------|
|    | \$         | U   | 售后单号              | 鮨翅     | 订单编号               | 下载时间                | 创建时间                | 健   | 网店     | 门店名称 | 往来单位   | 订单交易状态 | 售后单处理状态 | 退款状态  | 售后原因  |
|    | ٠          |     | 22773152507678875 | 售中仅退款  | 389578209262677588 | 2019-05-05 10:46:50 | 2019-03-26 23:55:20 |     | 贝森2622 |      | 贝森2622 | 交易关闭   | 未审核     | 退款成功  | 其他    |
|    | 2          |     | 15436103863678875 | 售中仅退款  | 266150885561677588 | 2019-05-05 10:46:48 | 2019-02-25 19:19:58 |     | 贝森2622 |      | 贝森2622 | 交易关闭   | 未审核     | 退款成功  | 其他    |
|    | 3          |     | 15370789530678875 | 售中仅退款  | 266150693791677588 | 2019-05-05 10:46:48 | 2019-02-25 19:20:09 |     | 贝森2622 |      | 贝森2622 | 交易关闭   | 未审核     | 退款成功  | 其他    |
|    | 4          |     | 15370661607678875 | 售中仅退款  | 266073380930677588 | 2019-05-05 10:46:48 | 2019-02-25 19:20:20 |     | 贝森2622 |      | 贝森2622 | 交易关闭   | 未审核     | 退款成功  | 其他    |
|    | 5          |     | 22117344682594636 | 售中仅退款  | 379243042843593646 | 2019-05-05 10:46:46 | 2019-03-15 14:29:36 |     | 贝森2622 |      | 贝森2622 | 交易关闭   | 未审核     | 退款成功  | 协商一致  |
|    | 6          |     | 22090914286594636 | 售中仅退款  | 379243042843593646 | 2019-05-05 10:46:46 | 2019-03-15 14:29:09 |     | 贝森2622 |      | 贝森2622 | 交易关闭   | 未审核     | 退款成功  | 协商一致  |
| 3  | 7          |     | 22117987852594636 | 售中仅退款  | 379243042843593646 | 2019-05-05 10:46:46 | 2019-03-15 14:07:20 |     | 贝森2622 |      | 贝森2622 | 交易关闭   | 未审核     | 退款成功  | 拍错/多校 |
| 3  | 8          |     | 21812002149594636 | 售中仅退款  | 374645280074593646 | 2019-05-05 10:46:46 | 2019-03-11 13:34:35 |     | 贝森2622 |      | 贝森2622 | 交易关闭   | 未审核     | 退款成功  | 协商一致  |
| Ŕ  | 9          |     | 20954306610594636 | 售中仅退款  | 358245120222593646 | 2019-05-05 10:46:46 | 2019-02-27 15:58:34 |     | 贝森2622 |      | 贝森2622 | 交易关闭   | 未审核     | 退款成功  | 协商一致  |
|    | 10         |     | 20933344534594636 | 售中仅退款  | 358245120222593646 | 2019-05-05 10:46:46 | 2019-02-26 16:38:55 |     | 贝森2622 |      | 贝森2622 | 交易关闭   | 未审核     | 退款成功  | 协商一致  |
|    | 11         |     | 16449423369452035 | 售中仅退款  | 282701646766453520 | 2019-05-05 10:46:45 | 2019-03-16 20:21:37 |     | 贝森2622 |      | 贝森2622 | 交易关闭   | 未审核     | 退款成功  | 协商—致  |
|    | 12         |     | 22877667494465840 | 退款退货   | 391513026830464058 | 2019-05-05 10:46:43 | 2019-03-28 16:42:44 | 主仓库 | 贝森2622 |      | 贝森2622 | 交易成功   | 已完成     | 退款成功  | 其他    |
|    |            |     |                   |        |                    |                     |                     |     |        |      |        |        |         | (26条) | 禄) 每页 |
|    |            |     |                   |        |                    |                     |                     |     |        |      |        |        |         |       |       |

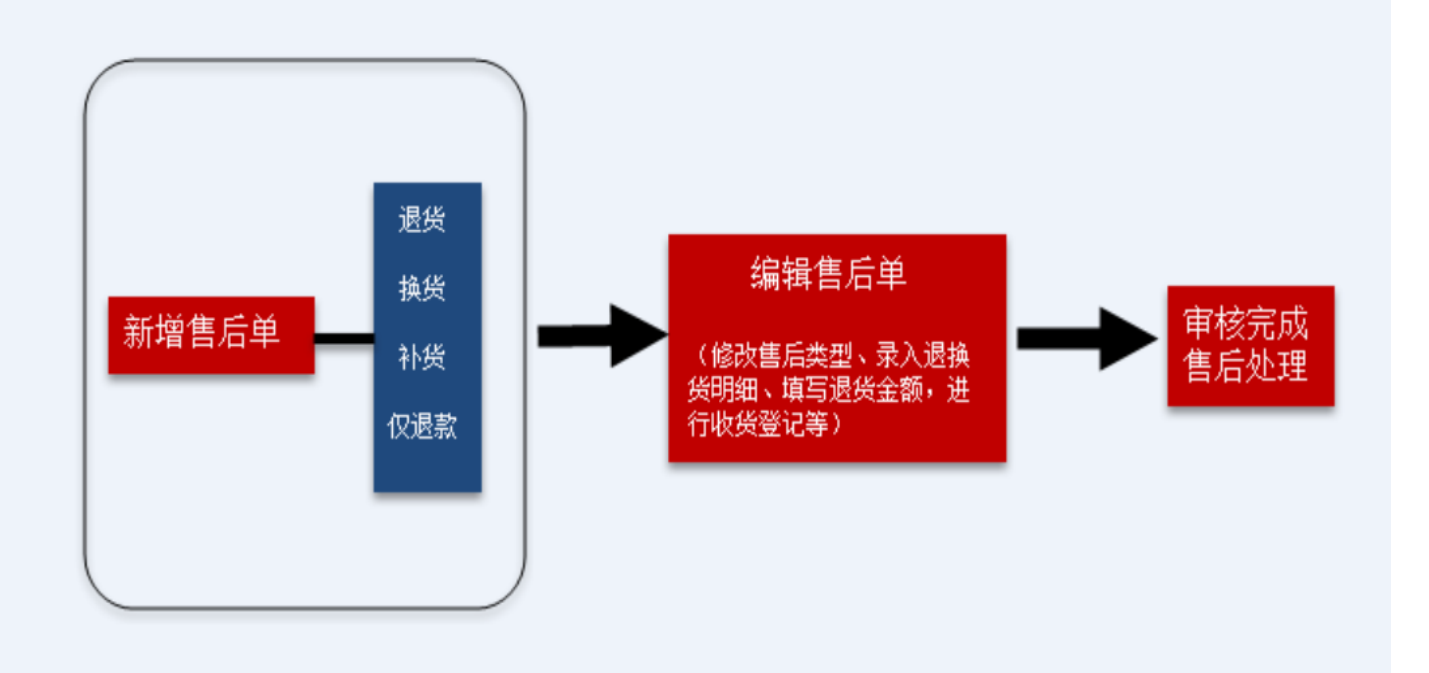

#### 3.1.4. 采购业务

#### 3.1.4.1.销售订单-采购业务

业务场景说明:2022 年 1 月成都瑾修网络科技有限公司根据销售业务做采购业务,1 月 5 日根据销售订单做采购,1 月 6 号从青岛酒水有限公司采购商品,1 月 7 号采购商品全部到货入库到饮品公司仓库并收到 采购发票,1 月 6 号财务人员根据发票确认认应付账款。1 月 25 号付款给青岛酒水有限公司。 演示指引:

1、通过请购单演示单据,菜单操作顺序如下:进货——新增进货订单——入库选订单

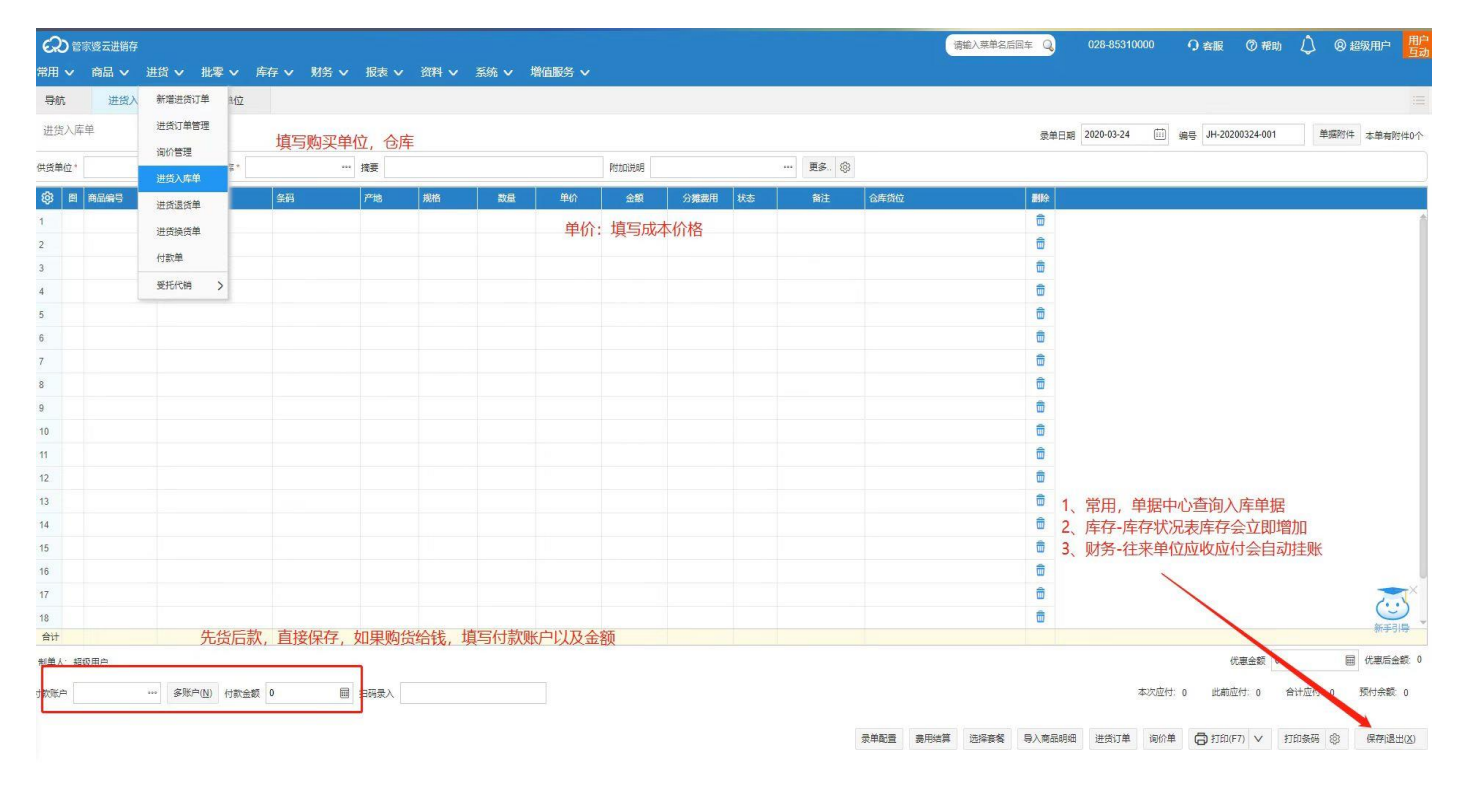

通过应付事项演示单据,菜单操作顺序如下:财务——付款单-保存后,应付款自动扣减

| 导航      | 新手引导         | 进货入库单       | 付款单 × 进想      | 入库单                |   |
|---------|--------------|-------------|---------------|--------------------|---|
| 付款单     |              |             |               |                    |   |
| 政款结算单位  | 01,82,061    | *** 经手人     | … 部门          | … 携要               | И |
| 应付余额: 1 | 000.00 预付余额: | 0.00 付款后余额: | 1000.00 开户银行: | 懷行 <del>账号</del> : |   |
| (1888)  | 编号 付款        | 加加合合称       | 金額            | 8H                 |   |
| 1       |              |             |               |                    |   |
| 2       |              |             |               |                    |   |
| 4       |              |             |               |                    |   |
| 5       |              |             |               |                    |   |
| •       |              |             |               |                    |   |
| 7       |              |             |               |                    |   |
| 8       |              |             |               |                    |   |

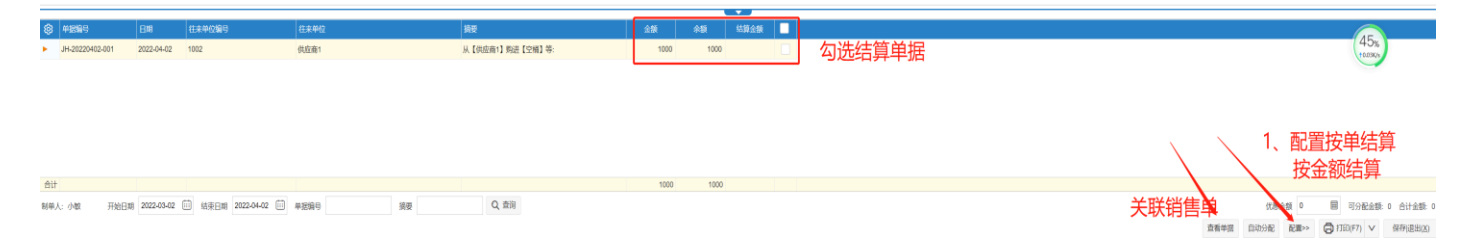

备注:无订单采购业务,也可以直接做入库单,保存后库存自动增加,应付款自动增加

#### 3.1.4.2. 采购费用分摊业务

业务场景说明:2022年1月成都瑾修网络科技有限公司从云创贸易有限公司采购, 薯片 10000包, 单价 4元, 由圆通速递有限公司提供运输服务, 运费金额 1000, 运费由成都瑾修网络科技有限公司承担, 并需要 将运费摊入成本

费用结算 运费 (1)(在小田) (10)(日)(日)(日) 付运费会想 云带余额 0 圓 摊入后在报表-库存报表-进销存日报表可查看 費用作 圖 费用实付金额 用应付金额 摊入费用及摊入后成本 甘他 输入成本 🔽 运费分摊入成本  $\langle \rangle$ ○ 按重量 ○ 按金額 🧿 按数量 0.8975-8-

# 3.1.5. 库存业务

# 3.1.5.1. 组装业务

业务场景说明:

多个产品物料按照产品结构组装成一个新的产品,可以通过组装业务解决。原材料减少,成品库存自动增加 演示指引:

组装业务菜单操作顺序如下:库存——组装拆卸单——选择生产模板——保存

# 3.1.5.2. 序列号管理

业务场景说明:

对于一物一码的情况可以通过序列号的方式管理。管家婆云进销存序列号是对物料进行单品管理的维度,一旦 启用序列号,则在库存的所有业务中都需要录入序列号。

演示指引:

序列号档案查询菜单操作顺序如下:系统-系统配置-启用序列号。严格序列号(出入库都需要序列号,一个序

列号对应一个库存),在库序列号可查询,已销售产品序列号可跟踪

| 98  | 官家婆云进销存      |                            |           |           |                         |             |              |      |
|-----|--------------|----------------------------|-----------|-----------|-------------------------|-------------|--------------|------|
| ~   | 商品 ~ 进货 ~    | 批零 ~ 库存                    | ~ 财务 ~    | 报表 ~ 资料 ~ | 系统 ~ 増値服                | 务 🗸 未分配菜    | ₽ ~          |      |
| π.  | 新手引导         | 进销存日报表                     | 组装拆卸单     | 系统配置 ×    |                         |             |              |      |
| 州生产 | 電 基础配置 公司信息  | 硬件配置                       |           |           |                         |             |              |      |
| 七七  | 2选择          |                            |           |           |                         |             |              |      |
|     |              |                            |           |           |                         |             |              |      |
|     | 其他行业         | <b>●</b><br>手机数码           | 110次获到中国  | 食品饮料酒水    | <b>万</b><br>汽车用品配件      | 幼婴用品        | 个体化妆         | 家居家坊 |
|     |              |                            |           |           |                         |             |              |      |
|     |              |                            |           |           |                         |             |              |      |
|     | ✔ 其他行业管理     |                            |           |           | 保质期、批次                  | 欠管理         |              |      |
|     | 对商品没有特殊管理需求  | 1,比如颜色、尺码、保加               | 贡期、序列号    |           | 商品保质期报                  | 「「「」        |              |      |
|     |              |                            |           |           | 商品批次号追                  | 踪           |              |      |
|     |              |                            |           |           |                         |             |              |      |
| ſ   | 序列号管理        |                            |           |           | 属性管理                    |             |              |      |
|     | 一 严格序列号 2 允许 | 午一商品多序列号 管理                | 维度管理的是序列号 |           | 属性1:                    | <i>]</i> ]3 | <b>ៅ</b> 生2: |      |
|     |              | 完成商品在平购 库存                 | 销售等各个环节的追 | Std 8     | 对商品不同商                  | 6 尼码的严格讲出库管 | 下T田          |      |
|     | ×********    | , owned bit 17, 285, 1417, |           | ////16    | >> 100 000 1 1 1 20 800 |             | a Aline      |      |

#### 3.1.5.3. 保质期查询

业务场景说明:统一界面快速了解有保质期的商品的效期情况,且可以设置到期时间提醒

#### 演示指引:

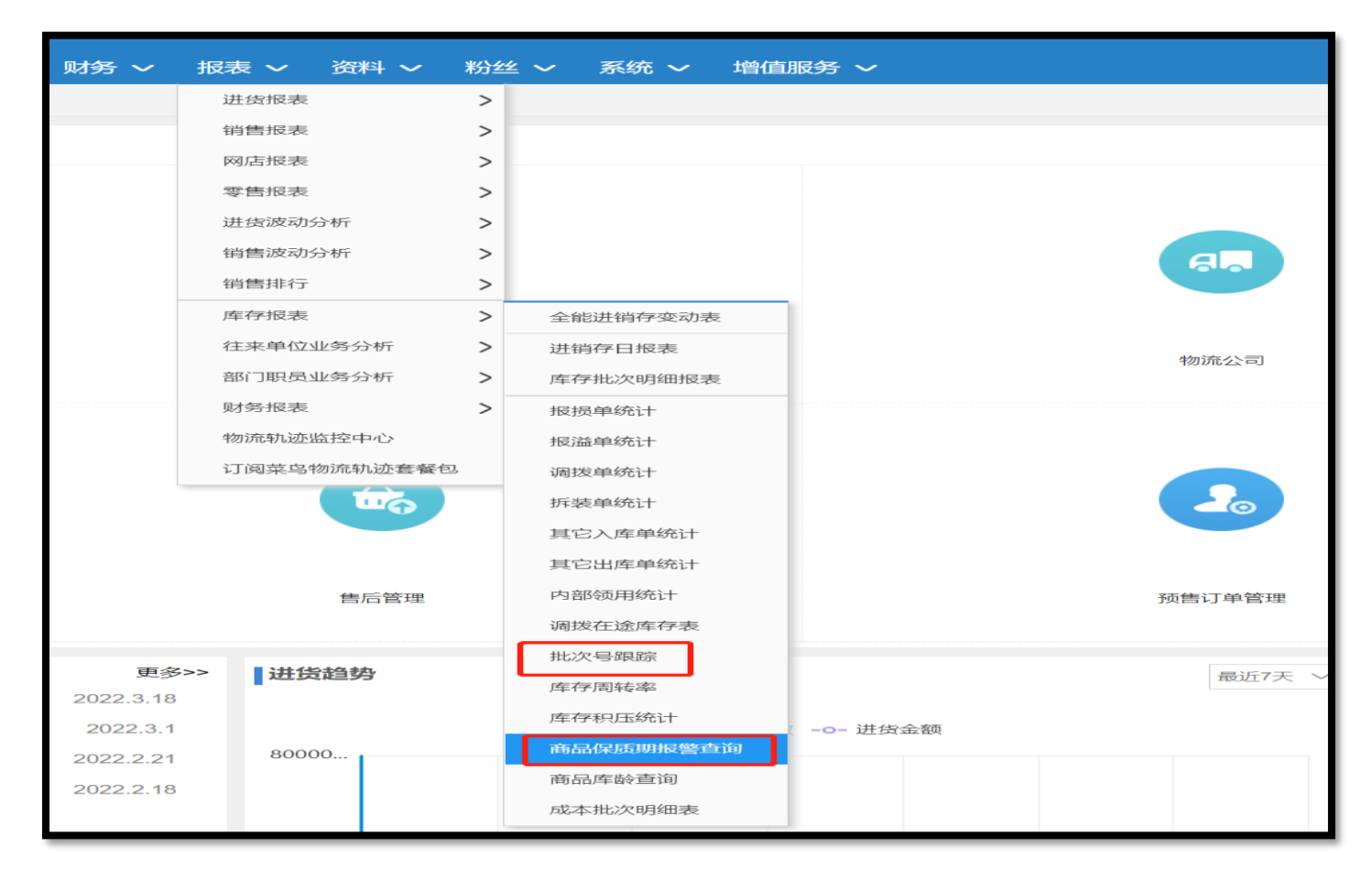

#### 3.1.5.4. 库龄分析

业务场景说明:统一界面快速了解有商品的在仓库的存储时间。

演示指引:

菜单操作顺序如下: 报表-库存报表-库龄查询, 可查看商品在库房的时间天数

| \$  |           |                 | 商品信息          | l.   |      |      |      |         |             |           | 库存           | 库龄         |              |        |          |
|-----|-----------|-----------------|---------------|------|------|------|------|---------|-------------|-----------|--------------|------------|--------------|--------|----------|
| 552 | 商品名称      | 商品编号            | SKU编码         | 条码   | 库存金额 | 库存数量 | 期初余量 | (0-90)天 | (0-90)天库存金额 | (90-180)天 | (90-180)天库存: | (180-365)天 | (180-365)天库有 | 365天以上 | 365天以上库存 |
| •   | 表导液1      | 001             |               |      | 0    | 0    | 0    | 0       | 0           | 0         | 0            | 0          | 0            | 0      | 0        |
| 2   | 隔壁商品      | 6988885555556   | 6988885555556 | mr5  | 0    | 0    | 0    | 0       | 0           | 0         | 0            | 0          | 0            | 0      | 0        |
| 3   | 测试商品      | abc123          | abc123        | mr7  | 0    | 0    | 0    | 0       | 0           | 0         | 0            | 0          | 0            | 0      | 0        |
| 4   | ZJT       | 6988885555557   |               | mr8  | 0    | 0    | 0    | 0       | 0           | 0         | 0            | 0          | 0            | 0      | 0        |
| 5   | 测试商品2     | 99882211        | 99882211      | mr9  | 0    | 0    | 0    | 0       | 0           | 0         | 0            | 0          | 0            | 0      | 0        |
| 6   | 测试商品_件    | 9988_5          | 9988_5        | mr10 | 0    | 0    | 0    | 0       | 0           | 0         | 0            | 0          | 0            | 0      | 0        |
| 7   | 测试商品_瓶    | 9988_845        | 9988_845      | mr11 | 0    | 0    | 0    | 0       | 0           | 0         | 0            | 0          | 0            | 0      | 0        |
| 8   | 光盘        | 002             |               |      | 0    | 0    | 0    | 0       | 0           | 0         | 0            | 0          | 0            | 0      | 0        |
| 9   | ZJT       | 698888555555852 |               |      | 0    | 0    | 0    | 0       | 0           | 0         | 0            | 0          | 0            | 0      | 0        |
| 10  | 个别计价法     |                 |               |      | 0    | 0    | 0    | 0       | 0           | 0         | 0            | 0          | 0            | 0      | 0        |
| 11  | 0319测试商品  |                 |               |      | 0    | 0    | 0    | 0       | 0           | 0         | 0            | 0          | 0            | 0      | 0        |
| 12  | 测试商品1     | 004             |               |      | 0    | 0    | 0    | 0       | 0           | 0         | 0            | 0          | 0            | 0      | 0        |
| 13  | 测试商品2     | 698888555555854 |               |      | 0    | 0    | 0    | 0       | 0           | 0         | 0            | 0          | 0            | 0      | 0        |
| 14  | 代销商品测试    | 698888555555855 |               |      | 0    | 0    | 0    | 0       | 0           | 0         | 0            | 0          | 0            | 0      | 0        |
| 15  | 4487026_7 |                 |               | mr2  | 0    | 0    | 0    | 0       | 0           | 0         | 0            | 0          | 0            | 0      | 0        |

# 3.1.6 财务服务

#### 3.1.6.1. 应收账表查询

业务场景说明:

应收往来明细表主要是一定期间内客户往来明细数据及发生业务来往后当前余额。

演示指引:

应收往来明细表查询菜单指引:财务——往来单位应收应付—应收明细账,快速查询应收往来明细表

| feb 音向                                                                                                    | 导航<br>往来单位 | <b>库</b> 龄查询    | 往来单位应收应付 X       |           |        |       |       |        |     |     |      |        |
|----------------------------------------------------------------------------------------------------|------------|-----------------|------------------|-----------|--------|-------|-------|--------|-----|-----|------|--------|
| 社未单位       ····································                                                                                                    | 往来单位       | τ,              |                  |           |        |       |       |        |     |     |      |        |
| • 位编号           • 位编号           • 位编子           • 位编子            • 20140822330352287           を向4           を向4           • 所の           • 所の           · 所の            • 31040822330352287           を向1           ·           ·           ·         ·           ·         ·           ·         ·         ·                                                                                                    |            |                 | ···· 过滤 显示全部     | 位状态 仅显示正常 | 常 ∨ 分类 | 路径:   |       |        |     |     |      |        |
| \$104082230352287\$\vert\$\$\vert\$\$\$\$\$\$\$\$\$\$\$\$\$\$\$\$\$\$\$\$\$\$\$\$\$\$\$\$\$\$\$\$\$\$\$\$                                                                                                    | (2) 単位     | 编号              | 单位名称             | 币种        | 外币应收款  | 应收款   | 外币应付款 | 应付款    | 预收款 | 预付款 | 信用额度 | 信用额度越限 |
| 2       351040822330352290       24对对对       0       0       0       0       0       0       0       0       0       0       0       0       0       0       0       0       0       0       0       0       0       0       0       0       0       0       0       0       0       0       0       0       0       0       0       0       0       0       0       0       0       0       0       0       0       0       0       0       0       0       0       0       0       0       0       0       0       0       0       0       0       0       0       0       0       0       0       0       0       0       0       0       0       0       0       0       0       0       0       0       0       0       0       0       0       0       0       0       0       0       0       0       0       0       0       0       0       0       0       0       0       0       0       0       0       0       0       0       0       0       0       0       0       0       0 <td>▶ 3510</td> <td>040822330352287</td> <td>客户1</td> <td></td> <td>0</td> <td>145</td> <td>0</td> <td>0</td> <td>0</td> <td>0</td> <td>2000</td> <td></td>                                                                                                    | ▶ 3510     | 040822330352287 | 客户1              |           | 0      | 145   | 0     | 0      | 0   | 0   | 2000 |        |
| 3.       \$\beta\$P\$       \$\beta\$P\$       < | 2 3510     | 040822330352290 | 24对对对            |           | 0      | 2400  | 0     | 0      | 0   | 0   |      |        |
| 4       供应商       0       603280       0       0         5       dd       等等       0       0       0       16060       0       0                                                                                                    | 3          |                 | 客户               |           |        | 2823  |       | 0      | 0   | 0   |      |        |
| 5 ddd 等等 0 0 0 16060 0 0                                                                                                    | 4          |                 | 供应商              |           |        | 0     |       | 603280 | 0   | 0   |      |        |
|                                                                                                    | 5 ddd      |                 | <del>\$</del> \$ |           | 0      | 0     | 0     | 16060  | 0   | 0   |      |        |
| 6     01     华强本邦电器实业有限公司     0     22100     0     0     0     0                                                                                                    | 6 01       |                 | 华强本邦电器实业有限公司     |           | 0      | 22100 | 0     | 0      | 0   | 0   |      |        |

#### 3.1.6.2. 超期应收应付查询

业务场景说明:应收账龄分析表用于分析客户的在特定的账期的账龄情况。较全面地显示应收账款账龄的分布 情况。用以判断企业应收账款的总体质量以及不同客户的信用状况,为企业决定赊销政策提供依据。 演示指引:

菜单操作顺序: 1、往来单位基础资料——超期天数设置; 报表--财务报表--超期应付、应收款表

#### 报表-财务报表,超期应收应付快速查询

| 往来单位-信息 | 1框      |       |         |       |                  |        | $\times$           |
|---------|---------|-------|---------|-------|------------------|--------|--------------------|
| 所属分类    |         |       |         |       |                  |        |                    |
| 单位名称    | 服装供应商01 |       |         |       |                  |        |                    |
| 单位名称编号  | 服装供应商01 |       |         | - 编号; | 递增               |        |                    |
| 简名      | 服装供应    | 拼音码   | fzgys01 | 类型    | 未设置              | $\sim$ | Q                  |
| 所属地区    |         |       |         |       |                  |        |                    |
| 税号      |         | 税率(%) | 0       | 销售折扣  | 1                |        |                    |
| 进货折扣    | 1       | 联系人   |         | 电话    |                  |        |                    |
| 手机      |         | 电子邮件  |         | 价格等级  | 预设售价1            | $\sim$ |                    |
| 发货地址    |         |       |         |       |                  |        |                    |
| 开户银行    |         |       |         | 银行账号  |                  |        |                    |
| 账期天数    | 1       |       |         |       |                  |        |                    |
| 备注      |         |       |         |       |                  |        |                    |
|         |         |       |         | 保     | 存并关闭( <u>K</u> ) | 关闭     | $](\underline{X})$ |

# 当超期未付(未收)结算账务,可在超期应付(应收)款表中查看数据

| ž   | 習期应付款表               |           |         |            |          |       |      |       |            | <b>T</b> 0% | 选 🚺 刷新 |
|-----|----------------------|-----------|---------|------------|----------|-------|------|-------|------------|-------------|--------|
| 1   | E询时间: 2017-06-30 至 2 | 017-07-07 |         |            |          |       |      |       |            |             |        |
| 13  | 主来单位: 全部往来单位         | 单据编号:     | 全部单据编号  | 仓库选择: 全部仓库 | 经手人: 全部約 | 至手人   |      |       |            |             |        |
|     | 单据类型                 | 单位编号      | 往来单位    | 仓库         | 经手人      | 单据应付  | 已付金额 | 欠款金额  | 单据日期       | 到期日期(可修改)   | 超期天数   |
| 002 | 进货入库单                | 服装供应商01   | 服装供应商01 | 主仓库        |          | 74389 | 0    | 74389 | 2017-07-07 | 2017-07-06  | 1      |
|     |                      |           |         |            |          |       |      |       |            |             |        |
|     |                      |           |         |            |          |       |      |       |            |             |        |
|     |                      |           |         |            |          |       |      |       |            |             |        |
|     |                      |           |         |            |          |       |      |       |            |             |        |
|     |                      |           |         |            |          |       |      |       |            |             |        |
|     |                      |           |         |            |          |       |      |       |            |             |        |
|     |                      |           |         |            |          |       |      |       |            |             |        |
|     |                      |           |         |            |          |       |      |       |            |             |        |
|     |                      |           |         |            |          |       |      |       |            |             |        |
|     |                      |           |         |            |          |       |      |       |            |             |        |
| -   |                      |           |         |            |          |       |      |       |            |             |        |

# 3.1.6.3. 资金日报查询

场景说明:

查询每日资金余额、当日收付情况、发生业务笔数。

场景演示指引:

报表-财务报表-经营日报

| 期: 2022-04-02 |               |             |         | 经营        | 言日报     |        |             |         |          |
|---------------|---------------|-------------|---------|-----------|---------|--------|-------------|---------|----------|
|               | 收入: -88       |             |         | 咸本: 1000  |         |        | 毛利: -1088   |         |          |
| 经营日报          | 毛利率: 1236.36% |             |         | 费用: 102   |         |        | 回款金额: 0     |         |          |
|               | 发货量: 0        |             |         | 到货量: 1010 |         |        |             |         |          |
|               |               | 进致订单        |         | 进行        | 記入库単    | ž      | 接過货         | Ĩ       | 授换资      |
| 进货            | 进货订单笔数        | 进货订单金额      | 未完成订单金额 | 进货入库单笔数   | 进货入库单金额 | 进货退货笔数 | 进货退货金额      | 进货换货笔数  | 进货换货金额   |
|               | 2             | 11110       | 0       | 2         | 11110   | 0      | 0           | 0       | 0        |
|               |               | 销售订单        |         | 销         | 出库单     | Ц.     | 集退化<br>1日回次 | ŧ       | 售换货      |
| 销售            | 销售订单笔数        | 销售订单金额      | 未完成订单金额 | 销售出库单笔数   | 销售出库单金额 | 销售退货笔数 | 销售退货金额      | 销售换货笔数  | 销售换货金额   |
|               | 0             | 0           | 0       | 0         | 0       | 0      | 0           | 1       | -88      |
| 16.13%        | 付款单金额         | 收款单金额 应收款增加 |         | 应收款减少     | 应付款增加   | 应付款减少  | ]           |         |          |
| 收付款           | 3000          | 0           | 0       | 0         | 0       | 0      |             |         |          |
|               | 委托结算单金额       | 受托结算单金额     | ]       |           |         |        |             |         |          |
| 受委托           | 0             | 0           |         |           |         |        |             |         |          |
|               |               | 账户          |         | 收款金额      |         |        | 付款金额        |         |          |
|               |               | 建设银行        |         | 0         |         |        | 5002        |         | -5002.00 |
| 现金银行          |               | 微信          |         | 2000      |         |        | 0           |         | 2000.00  |
|               |               | 슈카          |         | 2000.00   |         |        |             | 2002.00 |          |

#### 3.1.7 报表查询

#### 3.1.7.1 进出库汇总查询

场景说明:

查看库存整体的变化情况,用户查询和核对库存数据,需要统计某段时间内商品的上期库存、本期变动以及库

存余量

# 场景演示指引:

# 报表-库存报表-全能进销存变动表

| යා   | 商品编号          | 商品名称     | 规格    | 单位         | 期初库存 |         |      |      |          |          |          |          |        |        |     |
|------|---------------|----------|-------|------------|------|---------|------|------|----------|----------|----------|----------|--------|--------|-----|
| ల్లు |               |          |       |            | 上期数量 | 上期金额    | 进货数量 | 进货金额 | 进货换货入库数量 | 进货换货入库金额 | 销售换货入库数量 | 销售换货入库金额 | 销售退货数量 | 销售退货金额 | 生产入 |
|      | 001           | 表导液1     |       | 包          | -2   | -2      | 0    | 0    | 0        | 0        | 0        | 0        | 0      | 0      |     |
| 2    | 6988885555556 | 隔壁商品     |       | 套          | 3839 | 32247.6 | 0    | 0    | 0        | 0        | 0        | 0        | 0      | 0      |     |
| 3    | abc123        | 测试商品     |       |            | 200  | 200000  | 0    | 0    | 0        | 0        | 0        | 0        | 0      | 0      |     |
| 4    | 6988885555557 | ZJT      |       |            | 0    | 0       | 0    | 0    | 0        | 0        | 0        | 0        | 0      | 0      |     |
| 5    | 99882211      | 测试商品2    |       |            | 12   | 3120    | 0    | 0    | 0        | 0        | 0        | 0        | 0      | 0      |     |
| 6    | 9988_5        | 测试商品_件   |       |            | 0    | 0       | 0    | 0    | 0        | 0        | 0        | 0        | 0      | 0      |     |
| 7    | 9988_845      | 测试商品_瓶   |       |            | 0    | 0       | 0    | 0    | 0        | 0        | 0        | 0        | 0      | 0      |     |
| в    | 002           | 光盘       |       |            | 0    | 0       | 0    | 0    | 0        | 0        | 0        | 0        | 0      | 0      |     |
| 9    | 698888555555  | ZJT      |       |            | 0    | 0       | 0    | 0    | 0        | 0        | 0        | 0        | 0      | 0      |     |
| 10   |               | 个别计价法    |       | 包          | 198  | 2980    | 0    | 0    | 0        | 0        | 0        | 0        | 0      | 0      |     |
| 11   |               | 0319测试商品 |       | $\uparrow$ | 5    | 6000    | 0    | 0    | 0        | 0        | 0        | 0        | 0      | 0      |     |
| 12   | 004           | 测试商品1    | 规格测试1 |            | 99   | 198000  | 0    | 0    | 0        | 0        | 1        | 2000     | 0      | 0      |     |
| 13   | 69888855555   | 测试商品2    |       |            | 1    | 2200    | 0    | 0    | 0        | 0        | 0        | 0        | 0      | 0      |     |
| 14   | 698888555555  | 代销商品测试   | 规格A   |            | 1    | 3000    | 0    | 0    | 0        | 0        | 0        | 0        | 0      | 0      |     |

# 3.1.7.2 销售毛利查询

场景说明:

用于查询零售业务的商品销售情况

场景演示指引:

报表——销售报表——销售毛利统计

| 导航                                                                                      | ī. 库龄      | 查询 往 ·          | 来单位应收应付 | 记账    | 科目明细账 | 经营日报  | it ک    | 能进销存变动表 | 销售到      | 利统计 X |       |         |
|-----------------------------------------------------------------------------------------|------------|-----------------|---------|-------|-------|-------|---------|---------|----------|-------|-------|---------|
| 间类型 录单日期 ∨ 开始日期 2022-03-27 前 结束日期 2022-03-31 前 业务类型 全部显示 ∨ 单据类型 销售出库单,销售∨ 往来单位 *** 商品名称 |            |                 |         |       |       |       | ** 商品名称 |         |          |       |       |         |
| ŝ                                                                                       | 录单日期       | 单据编号            | 店铺全名    | 往来单位  | 结算单位  | 销售收入  | 销售成本    | 销售毛利    | 毛利率%     | 整单优惠  | 优惠后毛利 | 优惠后毛利率% |
|                                                                                         | 2022-03-29 | XT-20220329-001 | fkwkit  | 客户2   | 客户2   | -2000 | -22     | -177    | 88.9%    | 0     | -1778 | 88.9%   |
| 2                                                                                       | 2022-03-30 | XS-20220330-002 |         | 24对对对 | 24对对对 | 2400  | 44      | 5 195   | 5 81.46% | 0     | 1955  | 81.46%  |
|                                                                                         |            |                 |         |       |       |       |         |         |          |       |       |         |

#### 3.1.7.3. 利润表查询

场景说明:

#### 利润表可以查看经营的纯利润,这个报表是实时产生的,老板可以随时查看公司的经营情况

场景演示指引:

报表——财务报表——利润表

| 利润表 |            |            |        |         |  |  |  |  |
|-----|------------|------------|--------|---------|--|--|--|--|
| क्ष | 科目编号       | 科目名称       | 当期发生额  | 累计发生额   |  |  |  |  |
|     | 03         | 【收入类】      | 399912 | 338701  |  |  |  |  |
| 2   | 031        | 『销售收入』     | -88    | 3593    |  |  |  |  |
| 3   | 032        | 『商品类收入』    | 400000 | 334908  |  |  |  |  |
| 4   | 0321       | 商品报溢收入     | 0      | 0       |  |  |  |  |
| 5   |            | 其它入库收入     | 0      | 0       |  |  |  |  |
| 6   | 0322       | 成本调价收入     | 400000 | 658264  |  |  |  |  |
| 7   | 0323       | 进货退货差价     | 0      | 0       |  |  |  |  |
| 8   | 0324       | 变价调拨差价     | 0      | 0       |  |  |  |  |
| 9   | 0325       | 商品拆装差价     | 0      | -323356 |  |  |  |  |
| 10  | 0326       | 借转进货结算与成本差 | 0      | 0       |  |  |  |  |
| 11  | 033        | 『其它收入』     | 0      | 200     |  |  |  |  |
| 12  | 0331       | 调账收入       | 0      | 0       |  |  |  |  |
| 13  | 0332       | 利息收入       | 0      | 0       |  |  |  |  |
| 14  | 0333       | 其它收入       | 0      | 0       |  |  |  |  |
| 15  | 0334       | 买家运费收入     | 0      | 0       |  |  |  |  |
| 16  | 0335       | 其他业务收入     | 0      | 200     |  |  |  |  |
| 17  | 3513209819 | 房租收款       | 0      | 0       |  |  |  |  |
| 18  | 04         | 【支出类】      | 1102   | 5240.4  |  |  |  |  |
| 19  | 041        | 『销售成本』     | 1000   | 1918.4  |  |  |  |  |
| 20  | 042        | 『商品类支出』    | 0      | 0       |  |  |  |  |

当期发生额取的是当前会计月的发生额,累计发生额取的是全年的发生额